# 1 ZÁKLADY TABULKOVÉHO PROCESORU

## 1.1 K ČEMU JE TABULKOVÝ PROCESOR

- ke tvorbě tabulek
- k řešení opakujících se početních úloh
- ke grafickému znázornění závislostí a empirických hodnot
- k jednoduchým databázovým operacím

## 1.2 PRACOVNÍ PLOCHA

| Microsoft Excel - Sešit1                                                                                  |       |               |           |             |        |               |           |         |            |        |
|----------------------------------------------------------------------------------------------------|-------|---------------|-----------|-------------|--------|---------------|-----------|---------|------------|--------|
| Soubor Úpr <u>a</u> vy Zobrazit Vložit Formát <u>N</u> ástroje <u>D</u> ata <u>Okno</u> Nápo <u>v</u> ěda |       |               |           |             |        |               |           | ×       |            |        |
| ] 🗅                                                                                                    | 🖻 🖬 🧯 | B 🖪 💖         | X 🖻 🕻     | l 🝼 🖂       | - 🍓 Σ  | f* 🛃 🚺        | , 📿 😤 🛛 A | rial CE | •          | »<br>▼ |
|                                                                                                    | A1 🔪  | •             | =         |             | editad | ní řádek      |           |         |            |        |
|                                                                                                    | Α     | В             | С         | D           | E      | F 、           | G         | Н       |            |        |
| 1                                                                                                    |       |               |           |             |        |               |           |         |            |        |
| 2                                                                                                    |       | s             | ouřadnice | aktuální bu | ňky    |               |           |         |            |        |
| 3                                                                                                    | ``    |               |           |             |        |               |           | označe  | ní sloupců | - 1    |
| 4                                                                                                    |       | ` buňka       |           |             |        | <b>mřížka</b> |           |         |            | -      |
| 5                                                                                                    |       |               |           |             |        |               |           |         |            | -      |
| 6                                                                                                    |       |               |           |             |        |               |           |         |            | -      |
| <u>L</u>                                                                                                  |       | - označe      | ní řádků  |             |        |               |           |         |            | -      |
| 8-                                                                                                    |       |               |           |             |        |               |           |         |            | -      |
| 10                                                                                                    |       |               |           |             |        |               |           |         |            |        |
| 11                                                                                                    |       |               |           |             |        |               |           |         |            |        |
| 12                                                                                                    |       | záložky listi | i (ouška) |             |        |               |           |         |            |        |
| 13                                                                                                    | 4     |               |           |             |        |               |           |         |            |        |
| 14                                                                                                    |       |               |           |             |        |               |           |         |            | -      |
|                                                                                                    |       |               |           |             |        |               |           |         |            |        |
| Přip                                                                                                    | raven |               |           |             |        |               |           | 123     |            | 1.     |

#### / Hlavní nabídka

### 1.3 OPERACE SE SOUBOREM

Soubor (dokument) vytvořený v OOo.Calcu obsahuje listy. Je to soubor jako každý jiný, ukládá se i otevírá obvyklým způsobem. Výchozí formát pro ukládání souborů je .ods, je možný i export do formátu .xls pro MS Excel.

### Klávesové zkratky:

- Ctrl+N Otevřít nový soubor
- Ctrl+O Otevřít existující soubor
- Ctrl+S Uložit soubor na původní místo
- Ctrl+W Zavřít soubor

## 1.4 POHYB PO PLOŠE, EDITACE BUNĚK

Existují 3 typy kurzorů:

- tabulkový (zarámovaná buňka)
- textový (svislá čárka v buňce, nebo editačním řádku)
- myšový (má 2 podoby: <sup>™</sup> a +)

Po ploše se pohybujeme pomocí **kurzorových šipek**, nebo **Home** a **End**, **Ctrl+home** a **ctrl+end** zápis do buňky potvrdíme: **Enter**, nebo **kurzorovými šipkami** editace buňky: **F2** 

**Označování:** Tažením LT myši **Přesun**: označené buňky přesuneme tak, že je uchopíme LT myši a táhneme na nové místo. **Kopírování:** stejné jako přesun, + Ctrl. Jiný způsob je samozřejmě pomocí schránky.

Úkol: vytvořit tabulku zasedací pořádek. Nutno umět:

- slučování buněk (formát- sloučit buňky)
- měnit šířku sloupce a výšku řádku (pomocí: klik PT nad označenými řádky, sloupci, nebo u ozačených sloupců šoupat posuvníkem)
- ohraničení (tlačítko na panelu nástrojů)
- zformátovat buňku (Formát/ buňka, nebo klik PT nad buňkou + formát buňky)

## 1.5 DATOVÉ TYPY

Řetězec znaků, který vkládáme do buňky můžeme chtít určitým způsobem zformátovat (to aby tabulka vypadala "dobře"). Abychom to nemuseli dělat pokaždé ručně, můžeme u vybrané oblasti buněk nastavit jejich **datový typ.** Tabulkový procesor potom obsah buňky sám přepíše do formy odpovídající zadanému datovému typu.

Procesor OOo.Calc nabízí tyto formáty buněk:

| Číslo                | obecné zobrazení čísla                                           |  |  |  |  |
|----------------------|------------------------------------------------------------------|--|--|--|--|
| Měna                 | k číslu přidá symbol měny                                        |  |  |  |  |
| Datum                | pro zobrazení data                                               |  |  |  |  |
| Čas                  | pro zobrazení času                                               |  |  |  |  |
| Procento             | vynásobí hodnotu buňky 100 a přidá symbol %                      |  |  |  |  |
| Zlomky               | desetinné číslo převede na zlomek                                |  |  |  |  |
| vědecký              | zobrazí číslo v exponenciálním tvaru                             |  |  |  |  |
| text                 | obsah buňky se považuje za text, i když obsahuje číslo           |  |  |  |  |
| definované uživatele | m pokud žádný z nabízených formátů nevyhovuje, zadáme si vlastní |  |  |  |  |
|                      |                                                                  |  |  |  |  |

Přístup k formátování buněk: *Formát/ buňky/ karta číslo*, nebo klik P.T. nad vybranou oblastí bunek.

Úkol: vytvořit tabulku, v níž bude 10 sloupců, každý v jiném datovém formátu, a v každém sloupci budou 4 různé příklady čísel:

| Datové typy |             |                   |            |          |        |          |      |             |          |
|-------------|-------------|-------------------|------------|----------|--------|----------|------|-------------|----------|
| číslo       | měna        | datum             | čas        | procenta | zlomky | vědecký  | text | Tel. Číslo  | vlastní  |
| 0,01        | 456,50 Kč   | 23. leden 2004    | 12:23:00   | 1%       | 0,5    | 1,24E+06 | 123  | 123 456 789 | 654 654- |
| -0,01       | -12,00 Kč   | 12-IV.            | 02:52:48   | 50%      | 0,33   | 2,00E+00 | 985  | 566 789 456 | 12-      |
| 1,66        | 1 563,00 Kč | 23. prosinec 1999 | 06:23 odp. | 20%      | 32/2   | 9,88E+08 | 7    | 605 152 145 | 456-     |
| 0,00        | 3,00 Kč     | 1. leden 2001     | 15:45:00   | 23%      | 3,12   | 3,00E-03 | 6    | 987 654 111 | 12 345-  |
|             |             |                   |            |          |        |          |      |             |          |

## 1.6 VYPLŇOVÁNÍ BUNĚK ŘADOU

Při pohybu myší nad aktivní buňkou se mění zobrazení kurzoru. Po obvodu je to šipka a v pravém dolním rohu tenký křížek (výplňový úchyt). Oba druhy kurzoru nám naznačují, jakým způsobem se dá v daném okamžiku manipulovat s buňkou, nebo jejími daty pomocí myši.

Zajímavou možnost OOo.Calc nabízí, je-li kurzor ve tvaru tenkého křížku. Tažením LT myši po řádku nebo sloupci můžeme celou oblast vyplnit řadou (posloupností). Pomocí označení oblasti buněk a *Úpravy/ vyplnit …*, můžeme:

- kopírovat obsah buňky do všech buněk oblasti
- vytvořit řadu se zadáním podrobností (krok, typ (aritm., geom.), konečná hodnota)

#### Úkol:

Vytvořte tabulku s nadpisem Vyplňování buněk řadou, jejíž sloupce vyplníte:

- řadou čísel od -10 do 10 s krokem 1
- řadou sudých čísel od 250 do 290
- řadou dní od 28. 1. do 17. 2.
- řadou datumů posledních 20 nedělí počínaje tou poslední

Úkol: Vytvořte tabulku podle vzoru Pokladní daňový doklad. Buňky pro zadání data budou v datumovém formátu dd. mm. rrrr, buňky pro zadání ceny budou ve formátu měna (dvě desetinná místa a symbol koruny české), buňky pro zadání sazby DPH budou ve formátu procento (nula desetinných míst).

Úkol: Vytvořte nabídkový list kosmetické firmy podle vzoru Nabídka říjen 2004. Použijte typ písma Verdana, pro zobrazení ceny vytvořte vlastní formát čísla 1 564,-. Všechny buňky tabulky budou zarovnány na střed, kromě položek ve sloupci zboží. Záhlaví sloupců bude zarovnáno na střed i ve svislém směru. Řádky obsahující výrobky v akci budou podbarveny světle zelenou barvou.

# 2 SPRÁVA LISTŮ

Dokument v aplikaci OOo.Calc může obsahovat několik listů, proto lze uchovávat různé druhy souvisejících informací pouze v jednom souboru. Tento může mít až 255 listů, každý prázdný list má velikost asi 1 KB. **Listy:** Listy můžete použít k zobrazení a analýze dat. Můžete zadávat a upravovat data v několika listech současně a provádět výpočty založené na datech z několika listů.

**Ouška listů:** Názvy listů jsou zobrazeny na ouškách na spodním okraji okna dokumentu.

Úkol: Založte si nový dokument, v něm 3 listy, v každém listu vytvořte tabulku v automatickém formátu se 3 řádky a 3 sloupci a libovolnými daty. Pomocí nápovědy (můžete i intuitivně zkusmo, pomocí PT) zjistěte, jak se :

- 1. vkládá nový list
- 2. vkládá více nových listů
- 3. přesouvá list v rámci 1 dokumentu
- 4. kopíruje list v rámci 1 dokumentu
- 5. odstraňuje list
- 6. přejmenovává list
- 7. kopíruje list do jiného dokumentu

## 2.1 VLOŽENÍ NOVÉHO LISTU

List(y) přidáte klepnutím na příkaz *List* v nabídce *Vložit*, nebo klik PT nad ouškem listu a výběr z místní nabídky.

## 2.2 PŘESUN NEBO KOPÍROVÁNÍ LISTŮ

**Upozornění:** Při přesunu nebo kopírování listů buďte opatrní. Pokud list přesunete, mohou být výpočty nebo grafy založené na datech v listu nepřesné. Podobně, přesunete-li list mezi listy, na které odkazují odkazy ve 3D vzorcích, mohou být data v listu zahrnuta do výpočtu.

- 1. Chcete-li přesunout nebo zkopírovat listy do jiného existujícího dokumentu, otevřete tento dokument.
- Přepněte se do dokumentu obsahujícího listy, které chcete přesunout nebo zkopírovat, a potom tyto listy vyberte.
- 3. Klik PT nad ouškem označeného listu a výběr z místní nabídky, nebo v nabídce Úpravy/ list.
- 4. Pečlivě vyplníme dialogové okno

## 2.3 ODSTRANĚNÍ LISTŮ ZE DOKUMENTU

Vyberte listy, které chcete odstranit. Klik PT nad oušky označených listů a výběr z místní nabídky, nebo v nabídce *Upravy/ list.* 

## 2.4 PŘEJMENOVÁNÍ LISTU

Klik PT myši a výběr z místní nabídky.

# 3 VÝPOČTY, VZORCE

Úkol: Vytvořte tabulku 4x4, jejíž buňky vyplníte libovolnými čísly. Při tom si zopakujte přesun a kopírování oblastí buněk.

## 3.1 RYCHLÉ VÝPOČTY V LISTU (ZOBRAZENÍ SOUČTU)

Chcete-li zobrazit celkovou hodnotu oblasti buněk, použijte v aplikaci OOo.Calc funkci **Automatický přepočet**. Vyberete-li buňky, zobrazí se součet oblasti ve stavovém řádku, což je vodorovná oblast pod oknem dokumentu.

Funkce Automatický přepočet slouží také k dalším automatickým výpočtům. Klepnete-li pravým tlačítkem myši na stavový řádek, zobrazí se místní nabídka. Ve vybrané oblasti můžete vypočítat *průměr* nebo vyhledat *minimální* či *maximální* hodnotu. Klepnete-li na příkaz *Počet čísel,* budou spočítány buňky obsahující číselné hodnoty. Klepnete-li na příkaz *Počet hodnot*, budou spočítány vyplněné buňky. Při každém spuštění aplikace OOo.Calc je funkce Automatický přepočet znovu nastavena na funkci SUMA.

## 3.2 ODKAZY NA BUŇKY A OBLASTI

Odkaz ukazuje na buňku nebo oblast buněk v listu a udává, kde má aplikace OOo.Calc hledat hodnoty nebo data, která chcete použít ve vzorci.

Pomocí odkazů můžete použít data obsažená v různých částech listu v jednom vzorci nebo hodnotu jedné buňky v několika vzorcích. Můžete také odkazovat na buňky v jiných listech stejného dokumentu.

Ve výchozím nastavení používá aplikace OOo.Calc odkazy, které odkazují na sloupce pomocí písmen (A až IV, celkem 256 sloupců) a na řádky čísly (1 až 65536). Tato písmena a čísla označují záhlaví řádků a sloupců. **Odkaz na buňku** vytvoříte zadáním písmene sloupce následovaného číslem řádku (třeba G11). Chcete-li vytvořit **odkaz na oblast buněk**, zadejte odkaz na levou horním buňku oblasti(:)odkaz na pravou dolní buňku oblasti (třeba B2:D10).

Úkol: Vypište odkazy na následující buňky: **Cíl odkazu** Buňka ve sloupci A a řádku 10 Oblast buněk ve sloupci A a řádcích 10 až 20 Oblast buněk v řádku 15 a sloupcích B až E Oblast buněk ve sloupcích A až E a řádcích 10 až 20

### 3.3 RELATIVNÍ A ABSOLUTNÍ ODKAZY, VZORCE

**vzorec v OOo.Calcu:** rovnice, ve které se levá strana nezapisuje, na pravé straně jsou zapsány operace a odkazy na buňky jejichž data se mají pro výpočet použít. Např:

= A4 + 8

a znamená to: do této buňky vlož hodnotu buňky A4 zvětšenou o 8. V tomto případě byl použit relativní odkaz na buňku A4.

**Relativní odkazy:** Pokud vytvoříte vzorec, jsou odkazy na buňky nebo oblasti obvykle založeny na jejich umístění vzhledem k buňce, která obsahuje daný vzorec.

na kopírování buněk se vzorci obsahujícími rel. odkazy. V kopii se odkazuje na úplně jiné buňky než v originálu

Přesun buňky se vzorcem s rel. odkazy je bez problémů, stejně tak i přesun a kopírování odkazovaných buněk.

Tentokrát byl použit absolutní odkaz na buňku \$A\$4.

**Absolutní odkazy:** Pokud nechcete, aby Calc upravoval odkazy při kopírování vzorce do jiné buňky, použijte absolutní odkaz.

**Změna relativních odkazů na absolutní a naopak:** vyberte buňku obsahující vzorec. Na řádku vzorců vyberte odkaz, který chcete změnit. **Opakovaným stisknutím kláves Shift+F4 budete přepínat** mezi kombinacemi abs. a rel odkazů.

Úkol: Zadejte si do sloupce libovolná čísla, do buňky pod nimy vložte vzorec pro součet hodnot ve sloupci a vyzkoušejte jeho přesun a kopírování.

### 3.4 MATEMATICKÉ OPERÁTORY VE VZORCÍCH

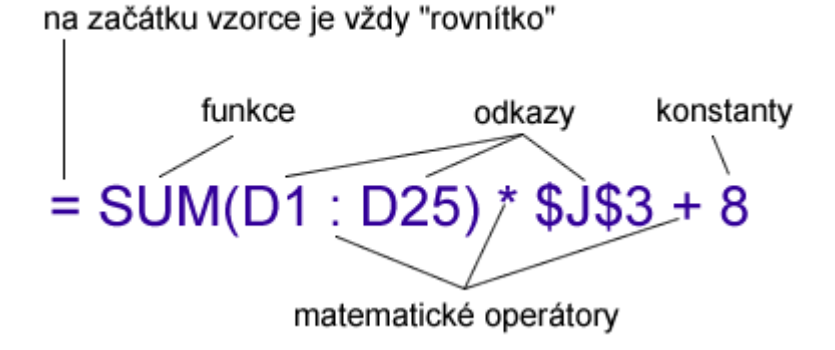

Operátory určují typ výpočtu, který chcete s prvky vzorce provést. Aplikaci Microsoft OOo.Calc rozeznává čtyři typy matematických operátorů: aritmetické, relační, textové a odkazovací.

**Aritmetické operátory:** K provádění základních matematických operací, jako je sčítání, odčítání nebo násobení, ke kombinování čísel a vytváření číselných výsledků slouží následující aritmetické operátory.

| operátor | význam     | příklad |
|----------|------------|---------|
| +        | sčítání    | 3+3     |
| -        | odčítání   | 63 - 21 |
| *        | násobení   | 8 * 123 |
| /        | dělení     | 99 / 3  |
| %        | procenta   | 12,00%  |
| ^        | umocňování | 2^5     |

**Porovnávací operátory:** Pomocí následujících operátorů můžete porovnat dvě hodnoty. Při porovnání dvou hodnot pomocí těchto operátorů je výsledkem logická hodnota PRAVDA nebo NEPRAVDA.

| operátor | význam              | příklad              |
|----------|---------------------|----------------------|
| =        | je rovno            | A1=B1                |
| >        | je větší než        | A1>B1                |
| <        | Je menší než        | A1 <b1< td=""></b1<> |
| >=       | Je větší nebo rovno | A1>=B1               |
| <=       | Je menší nebo rovno | A1<=B1               |
| <>       | Není rovno          | A1<>B1               |

**Operátor zřetězení textu:** Chcete-li spojit neboli zřetězit jeden nebo více textových řetězců tak, aby byl vytvořen jediný textový řetězec, použijte operátor "&".

| operátor | význam                       | příklad                         |
|----------|------------------------------|---------------------------------|
| &        | spojí dva řetězce do jednoho | "světle"& "modrý"="světlemodrý" |

Referenční operátory: Chcete-li kombinovat oblasti buněk pro výpočty, použijte následující operátory.

| operátor | význam                                        | příklad    |  |
|----------|-----------------------------------------------|------------|--|
| :        | rozsah oblasti                                | B5:B15     |  |
| ;        | sjednocení předchozího a následujícího odkazu | B5:B15;C12 |  |

Úkol: Ve sdílené složce Dokumenty otevřete dokument cviceni\_vypocty.ods a postupně všechny listy zkopírujte do svých dokumentů reseni\_vypocty.ods. Vyřešte Cviceni\_vypocty.ods list vzorce1, vzorce2, kurz a vklad.

## 4 FUNKCE

**Funkce** jsou předdefinované vzorce, které provádějí výpočty z hodnot, nazývaných argumenty, tyto se zadávají do závorky.

### ROUND(A1;-2)

Databázové funkce Datové a časové funkce Inženýrské funkce Finanční funkce Informační funkce Logické funkce Matematické Statistické funkce Textové funkce Funkce sešitu

### 4.1 LOGICKÉ FUNKCE

Argumentem logické funkce musí být logická hodnota PRAVDA nebo NEPRAVDA. Např. v buňce A1 je číslo 100. Potom výraz A1>0 má logickou hodnotu PRAVDA. Takže výraz A1>0 můžeme použít jako argument logické funkce.

- Logický součin AND(arg1;arg2;...) Definice: Pravda, když všechny argumenty jsou pravda. Jinak nepravda.
- Negace
   NOT(arg)
   Definice: pravda, když arg je nepravda a naopak
- Logický součet
   OR(arg1;arg2;...)
   Definice: Pravda, když alespoň jeden z argumentů je pravda. Jinak nepravda.

Úkol: Cviceni\_vypocty.ods list logické funkce 1

```
Rozhodování

IF(podmínka;ano;ne)

IF(A10=100;SUM(B5:B15);"")

Když obsah buňky A10 = 100, sečti buňky B5 až B15, když ne, nedělej nic.

IF(A10<=100;"v pořádku";"bohužel")

Když obsah buňky A10<=100, vypiš text "v pořádku", když ne, vypiš text "bohužel"
```

Úkol: Cviceni\_vypocty.ods, list logické funkce2

## 4.2 ČASOVÉ A DATOVÉ FUNKCE

#### • TODAY()

Vrátí aktuální datum počítačového systému. Při změnách hodnot dokumentu a při jeho opětovném otevření se hodnota aktualizuje. U této funkce se nezadávají žádné argumenty.

- Aktuální rok získáme vnořením: YEAR(TODAY())
- NOW()

Vrátí aktuální datum a čas.

Úkol: Cviceni\_vypocty.ods list Atletika

### 4.3 MATEMATICKÉ FUNKCE

- Absolutní hodnota ABS(číslo)
   Vrátí absolutní hodnotu čísla.
- Druhá odmocnina
   SQRT(číslo)
   Vrátí kladnou druhou odmocninu daného kladného čísla.
- Mocnina POWER(základ;mocnina) Vrací mocninu čísla.
- RADIANS(úhel)
   Převádí stupně na radiány. (Úhel je úhel, který chcete převést, ve stupních.)
- Součet SUM(číslo1;číslo2;...) Sečte všechna čísla v oblasti buněk.

### Zaokrouhlování

**ROUND**(Číslo;Počet) Zaokrouhluje číslo na určitý počet desetinných míst podle platných matematických kritérií. Číslo: Číslo, které má být zaokrouhleno. Počet: (volitelné) Počet desetinných míst, na který chcete číslo zaokrouhlit. Pokud je parametr Počet záporný, budou zaokrouhleny číslice před desetinnou čárkou.

- Sinus
  - SIN(číslo)

Číslo je úhel v radiánech, jehož sinus chcete zjistit. Pokud je dané číslo ve stupních, pak jeho vynásobením hodnotou PI()/180 dostanete velikost úhlu v radiánech.

• Kosinus

**COS**(číslo) Číslo je úhel v radiánech

 Celá část čísla INT(číslo)

Zaokrouhlí číslo dolů na nejbližší celé číslo.

• PI()

Vrátí číslo 3,14159265358979, matematickou konstantu pí

#### Náhodné číslo RAND()

Vrátí rovnoměrně rozložená náhodná čísla větší nebo rovna 0 a menší než 1.

Úkol: Cviceni\_vypocty.ods list Mat.fce 1

## 4.4 STATISTICKÉ FUNKCE

### • MAX(číslo1;číslo2;...)

Vrátí maximální hodnotu z daného seznamu argumentů. Číslo1, číslo2, ... je 1 až 30 čísel, mezi nimiž chcete nalézt maximální hodnotu.

- MIN(číslo1;číslo2;...)
   Vrátí minimální hodnotu v množině hodnot.
   Číslo1, číslo2, ... je 1 až 30 čísel, mezi kterými chcete najít minimální hodnotu.
- MODE(číslo1;číslo2;...)

Vrátí nejčastěji se vyskytující hodnotu v souboru dat. Pokud se v souboru vyskytuje několik hodnot se stejnou četností výskytu, vrátí nejmenší z nich. Jestliže se ani jedna hodnota nevyskytuje v souboru alespoň dvakrát, dojde k chybě.

- COUNTIF(oblast;kritérium) (pozor, funkce je zařazena mezi matematické funkce) Spočítá buňky v oblasti, které odpovídají zadaným kritériím. Oblast je oblast buněk, ve které chcete spočítat buňky. Kritérium: určuje, které buňky budou spočteny. Vyhledávací kritérium může být například zadáno v podobě 17, "17", ">100" nebo modrá. Hledaný text můžete zadat také pomocí zástupných znaků, například v podobě "m.\*" pro všechna slova začínající písmenem m. Můžete také označit oblast buněk, která kritéria vyhledávání obsahuje.
- AVERAGE(číslo1;číslo2;...)
   Vrátí aritmetický průměr argumentů.
   Číslo1, číslo2, ... je 1 až 30 číselných argumentů, jejichž průměr chcete zjistit.
- RANK(Hodnota;Data;Typ) Vrátí pořadí hodnoty ve výběru.
   Hodnota: Hodnota, u které se má zjistit pořadí.
   Data: Pole datových hodnot výběru.
   Typ: (volitelné) Řazení. 0 znamená vzestupné řazení, 1 znamená sestupné řazení.

Úkol: Cviceni\_vypocty.ods list Statistika

## 4.5 FUNKCE SEŠITU

Užitečnou funkcí sešitu je vyhledávací funkce:

#### VLOOKUP(Kritérium vyhledávání;Pole;Index;Pořadí třídění)

Umožňuje vertikální vyhledávání s odkazem na buňky sousedící vpravo. Ověří, zda první sloupec matice obsahuje zadanou hodnotu a vrátí hodnotu obsaženou ve stejném řádku matice v zadaném sloupci.

Kritérium vyhledávání: Hodnota vyhledávaná v prvním sloupci matice.

Pole: Odkaz obsahující alespoň dva sloupce.

Index: Číslo sloupce v matici, který obsahuje hodnotu, která má být vrácena. První sloupec matice je označen číslem 1.

Pořadí třídění: (volitelné) Umožňuje zadat, jestli je první sloupec vzestupně seřazen (výchozí nastavení). Pokud první sloupec vzestupně seřazen není, zadejte logickou hodnotu NEPRAVDA. Seřazené sloupce lze prohledávat mnohem rychleji a funkce vrátí hodnotu i tehdy, pokud nebude vyhledávaná hodnota nalezena přesně, ale bude se nacházet mezi nejnižší a nejvyšší hodnotou zadanou v seznamu. V neseřazených seznamech musí být vyhledávaná hodnota nalezena přesně.

## 5 GRAFY

## 5.1 VYTVOŘENÍ GRAFU POMOCÍ PRŮVODCE

### Vložit/ graf

a pak pečlivě vyplníme dialogová okna průvodce. Chceme-li upravit již vytvořený graf, přesným dvojklikem LT na objekt grafu spustíme dialogová okna pro podrobnou úpravu.

Úkol: Cviceni vypocty.ods list graf 1, graf2

# 6 DATABÁZOVÉ OBLASTI

Databázová oblast v OOo.Calcu znamená tabulku (oblast buněk), v níž spolu souvisejí jednotlivé údaje v buňkách na jednom řádku.

V aplikaci OOo.Calc můžete snadno (tím pádem i s omezením) používat tabulku jako databázi. To se může hodit v případě, že data v tabulce chcete řadit nebo filtrovat. Jeden řádek databázové oblasti se nazývá záznam.

## 6.1 VYTVOŘENÍ DATABÁZOVÉ OBLASTI

Nejdříve musíme aplikaci OOO.Calc sdělit, že tabulku má považovat za databázovou oblast a ne jen za obyčejnou tabulku:

Oblast buněk označíme, pak Data/ Definovat oblast

## 6.2 PŘIDÁVÁNÍ DAT DO DATABÁZOVÉ OBLASTI

Pokračujeme v zápisu záznamů do tabulky. Mazání záznamu je stejné jako odstraňování řádku.

## 6.3 ŘAZENÍ

Znamená celou databázovou oblast seřadit alfanumericky. Přístup k funkci: Data/ řadit, zde můžeme nastavit podrobnosti řazení.

### 6.4 FILTROVÁNÍ

Znamená zobrazení podmnožiny databázové oblasti splňující zadané podmínky.

Přístup k funkci: Data/ automatický filtr. Poté se objeví šipečky v popiskách sloupců databázové oblasti a kliknutím na ně můžeme filtrovat.

Pro filtrování dat podle složitějších podmínek (např. všichni Nováci, kteří pracují ve firmě déle než 5 let, nebo všechny Terezy a Lucie...) použijeme standartní filtr: Data/ standartní filtr.

Úkol: Cviceni vypocty.ods list Statistika

# 7 ZÁKLADY FYZIKÁLNÍCH MĚŘENÍ

Při měření fyz. veličin dělá experimentátor vždy chyby a to trojího druhu:

- 1. systematické vznikají nedokonalostí měřidel, nevhodností použitých metod...
- 2. hrubé chyby vznikají nepozorností či omylem experimentátora
- 3. náhodné chyby vznikají působením náhodných vlivů

Jak z měření odstranit tyto chyby?

- 1. systematické odstraníme výběrem přesnějších měřidel, změnou měřicí metody...
- hrubé chyby lehce rozeznáme (dost se od ostatních naměřených údajů liší) a z naměřených údajů je prostě vyškrtneme
- náhodné chyby odstranit nelze, ale použitím vhodných statistických metod je můžeme s dostatečnou přesností vyčíslit. Musíme k tomu provést měření jedné veličiny opakovaně, čím vícekrát, tím spolehlivější bude výsledek měření.

#### Postup při měření:

- 1. Měření opakujeme (n krát) a zapisujeme do tabulky ( $a_i$  i=tá naměřená hodnota)
- 2. Vyškrtáme hrubé chyby

3. Z naměřených hodnot spočítáme aritmetický průměr  $\bar{a} = \frac{1}{n}(a_1 + a_2 + ... + a_n)$ 

4. Určíme odchylku měření :

průměrnou: 
$$\Delta a = \frac{1}{n} (|\bar{a} - a_1| + |\bar{a} - a_2| + ... + |\bar{a} - a_n|)$$
  
nebo směrodatnou:  $\sigma = \sqrt{(\frac{1}{n}(\bar{a} - a_1)^2 + (\bar{a} - a_2)^2 + ... + (\bar{a} - a_n)^2)}$ 

- 5. Odchylku zaokrouhlíme na 1 platnou číslici, aritmetický průměr zaokrouhlíme na stejný počet desetinných míst, jako má odchylka.
- 6. Určíme relativní odchylku měření:

z průměrné: 
$$\delta a = \frac{\Delta a}{\overline{a}}$$
  
nebo směrodatné:  $\delta a = \frac{\sigma}{\overline{a}}$ 

prevedeme na procenta.

7. Zapíšeme výsledek ve tvaru:  $a = (\bar{a} \mp \sigma) jednotek$ 

Posoudíme přesnost měření podle relativní odchylky (v laboratorních cvičení použijeme relativní odchylku počítanou ze směrodatné odchylky). Laboratorní měření je dostatečně přesné, je-li relativní odchylka < 1%.

#### Užitečné funkce v Calcu:

aritmetický průměr: **AVERAGE()** průměrná odchylka: **AVEDEV()** směrodatná odchylka: **STDEVP()**